## คู่มือการพิมพ์บาร์โค้ด

## เพื่อใช้กับโปรแกรมการพัฒนาระบบการจัดการและการบริการห้องสมุด วิทยาลัยอาชีวศึกษาลำปาง

เนื่องจากโปแกรมการพัฒนาระบบการจัดการและการบริการห้องสมุด วิทยาลัยอาชีวศึกษา ลำปางนี้ เป็นระบบที่พัฒนาขึ้นด้วยโปรแกรม Visual Basic 6.0 เนื่องจากเป็นภาษาในการเขียน โปรแกรมแบบเชิงวัตถุที่เข้าใจง่าย มีรูปแบบที่ไม่ซับซ้อน และใช้โปรแกรม MS – Access 97 เป็นตัวเก็บฐานข้อมูลและเป็นโปรแกรมที่ใช้ในการพิมพ์บาร์โด้ดสำหรับติดสันหนังสือเพื่อ ความสะดวกในการใช้งานบาร์โด้ด สแกนเนอร์ในการยืม-คืนหนังสือ โดยรายละเอียดของ การใช้งานโปรแกรมการพิมพ์บาร์โด้ดนั้น สามารถแสงครายละเอียดการใช้งาน ดังนี้

## การเรียกใช้โปรแกรม

การเรียกใช้โปรแกรมการพิมพ์บาร์โค้คนั้น ทำได้โคยการคลิกเลือกที่ปุ่มช็อตคัต ของโปรแกรมบนหน้าต่างเคสก์ทีอป คังลูกศรชี้ในรูปค1

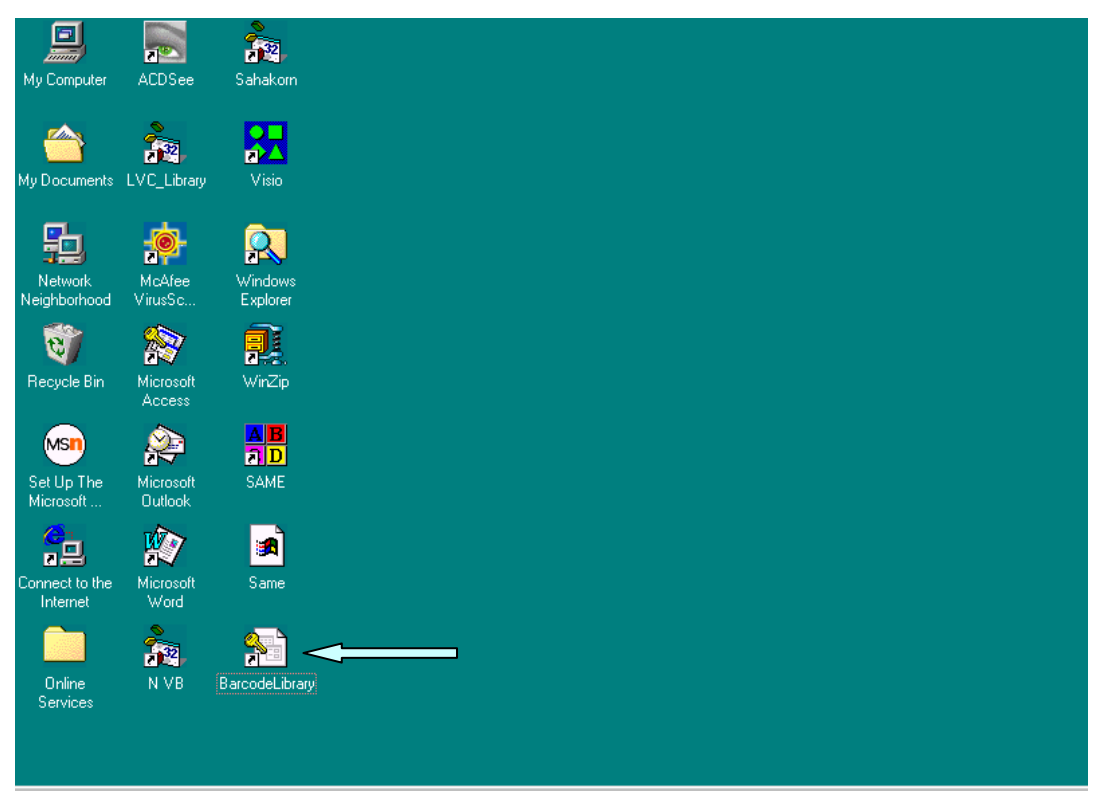

**รูป ค1** การเรียกใช้โปรแกรม

หลังจากที่คลิกรายการเพื่อเข้าสู่การทำงานของโปรแกรมการพิมพ์บาร์โค้ดแล้ว จะปรากฏ หน้าต่างแรกของการใช้งานโปรแกรม คังรูป ค2 คังนี้

| 🔦 Microsoft Access - [Main : ຟອຣ໌ນ]               | _ 8 × |
|---------------------------------------------------|-------|
| 🕄 พิมพ์บาร์โก้ด จบการทำงาน                        | _ 8 × |
| 📔 🖌 🖨 🖾 🖤 🖓 🐚 🕺 🖻 🖻 ダ 🕫 🍓 💝 針 莎 箔 マ 🛤 咪 🚿 🗇 👘 🛛 🕄 |       |
|                                                   |       |
|                                                   |       |
| ุระเบียน: <mark>เ∢</mark> ิง ิ เ                  |       |
|                                                   |       |

## **รูป ค2** หน้าต่างแรกของการใช้งานโปรแกรมบาร์โค้ด

รูป ค2 แสดงหน้าต่างแรกของการใช้งานโปรแกรมบาร์โค้ด ซึ่งหากผู้ใช้ต้องการพิมพ์ บาร์โค้ดออกทางเครื่องพิมพ์ให้เลือกรายการหมายเลข 1 และหากต้องการออกจากการทำงานพิมพ์ บาร์โค้ดให้เลือกรายการหมายเลข 2 โดยรายละเอียดของการใช้งาน มีดังนี้คือ

- พิมพ์บาร์โค้ด เป็นรายการเลือกเมื่อต้องการพิมพ์บาร์โค้ด โดยหลังจากเลือกรายการนี้แล้ว จะปรากฏเมนูย่อยของการใช้งาน ดังรูป ค3
- 2 จบการทำงาน เป็นรายการเลือกเมื่อต้องการออกจากการทำงานพิมพ์บาร์ โค้ด โดยหลังจาก เลือกรายการนี้แล้วจะปรากฏเมนูย่อยของการใช้งาน ดังรูป ค8

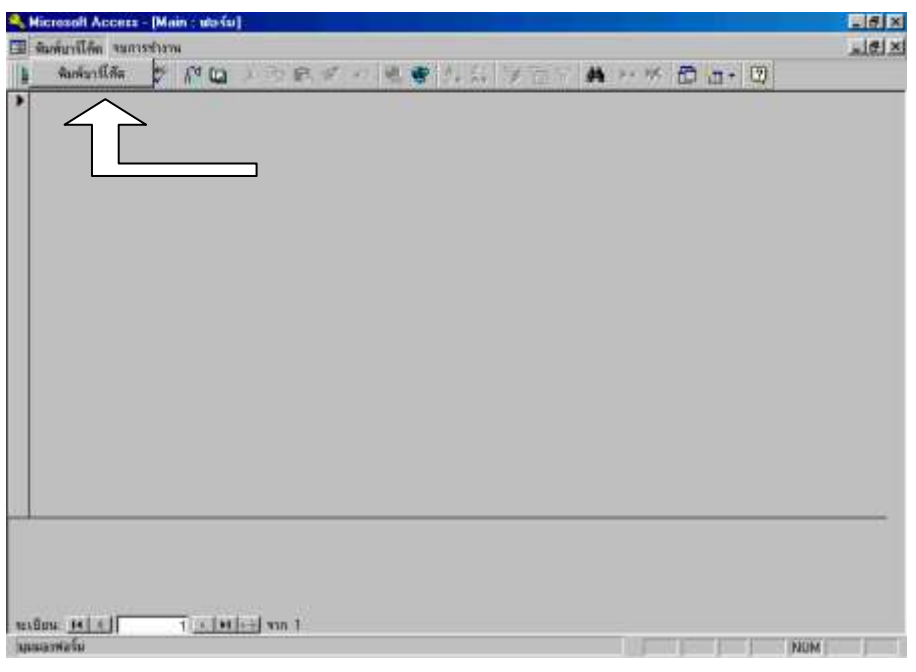

**รูป ค3** เมนูย่อยของการเลือกรายการพิมพ์บาร์ โค้ด

รูป ค3 แสดงเมนูย่อยของการเลือกรายการพิมพ์บาร์โค้ด (ตามลูกศรชี้) แล้วจึงปรากฏ หน้าต่างการให้ผู้ใช้กำหนดค่าเลขทะเบียนเริ่มต้นที่ต้องการพิมพ์ในลักษณะของบาร์โค้ด ดังรูป ค4 ดังนี้คือ

| ป้อนก่าพารามิเตอร์ | ×      |
|--------------------|--------|
| เลขทะเบียนเริ่มต้น |        |
|                    |        |
| ·                  |        |
| ตกลง               | ยกเลิก |
|                    |        |

**รูป ค4** หน้าต่างการกำหนดค่าทะเบียนเริ่มต้นของการพิมพ์บาร์โค้ด

รูป ค4 แสดงหน้าต่างการกำหนดค่าเริ่มต้นของค่าเลขทะเบียนที่ต้องการพิมพ์ในลักษณะ

ของบาร์โค้ด โดยให้ผู้ใช้ระบุค่าเลขทะเบียนค่าเริ่มต้นที่ต้องการพิมพ์ออกทางเครื่องพิมพ์ นั่นเอง หลังจากระบุค่าเลขทะเบียนเริ่มต้นที่ต้องการพิมพ์ในลักษณะของบาร์โค้ดที่ต้องการพิมพ์ ออกทางเครื่องพิมพ์แล้ว ให้ผู้ใช้กดแป้น Enter หรือคลิกที่ปุ่ม OK แล้วโปรแกรมจะให้ผู้ใช้ ระบุค่าเลขทะเบียนตัวสุดท้ายที่ต้องการพิมพ์ในลักษณะของบาร์โค้ดที่ต้องการพิมพ์ออกทาง เครื่องพิมพ์ ดังแสดงผลในรูป ค5 ดังนี้คือ

| ป้อนก่าพารามิเตอร์ | ×      |
|--------------------|--------|
| เลขทะเบียนสิ้นสด   |        |
|                    |        |
| ,<br>              |        |
| ตกลง               | ยกเลิก |

**รูป ค5** หน้าต่างการกำหนดค่าทะเบียนสุดท้ายของการพิมพ์บาร์โค้ด

รูป ค5 แสดงหน้าต่างการกำหนดค่าสุดท้ายของค่าเลขทะเบียนที่ต้องการพิมพ์ในลักษณะ ของบาร์โค้ด โดยให้ผู้ใช้ระบุค่าเลขทะเบียนค่าสุดท้ายที่ต้องการพิมพ์ออกทางเครื่องพิมพ์ นั่นเอง โดยหลังจากผู้ใช้ระบุค่าเลขทะเบียนสุดท้ายที่ต้องการพิมพ์ในลักษณะของบาร์โค้ด ที่ต้องการพิมพ์ออกทางเครื่องพิมพ์แล้ว ให้ผู้ใช้กดแป้น Enter หรือคลิกที่ปุ่ม OK แล้วโปรแกรม จะนำค่าเลขทะเบียนเริ่มต้นและเลขทะเบียนสุดท้ายของการพิมพ์บาร์โค้ดนำไปประมวลผล แล้วจึงแสดงผลตัวอย่างของการพิมพ์บาร์โค้ดก่อนการพิมพ์ออกทางเครื่องพิมพ์ ดังแสดงผลในรูป ก6 ดังนี้คือ

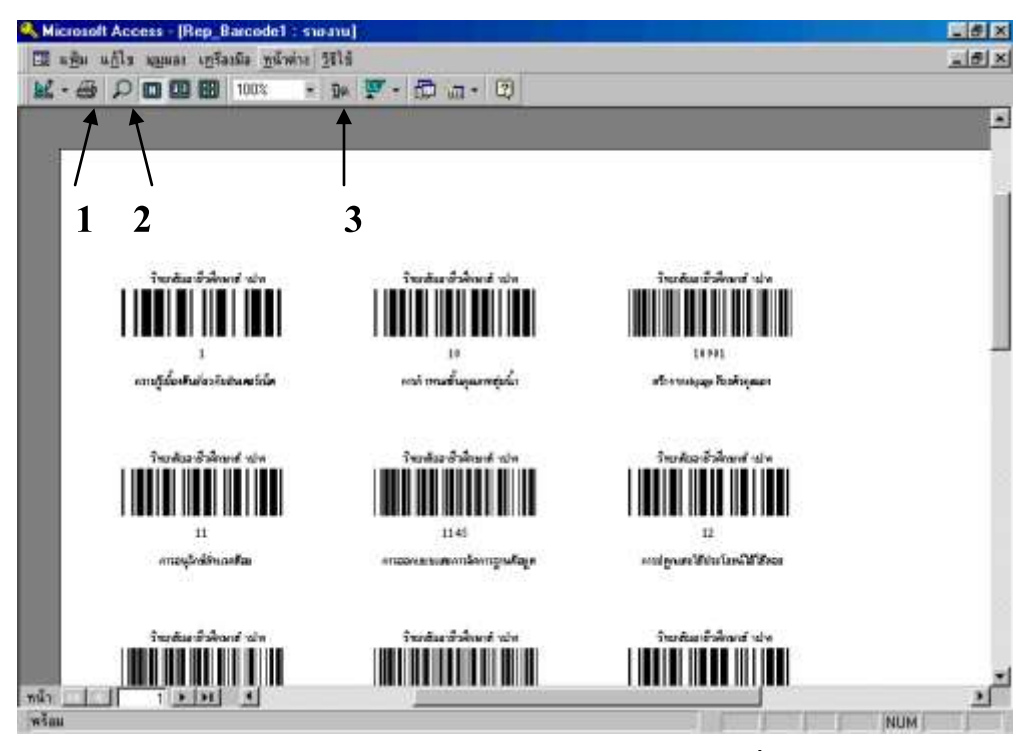

**รูป ค6** ตัวอย่างของหน้าต่างก่อนพิมพ์ออกทางเครื่องพิมพ์

เมื่อต้องการพิมพ์บาร์ โค้ดที่ได้ออกทางเครื่องพิมพ์ให้เลือกกรายการหมายเลข 1 ต้องการ ย่อ/ขยายผลการแสดงผลก่อนการพิมพ์ในหน้าต่างนี้ให้เลือกรายการหมายเลข 2 และหากต้องการ ปิดหน้าต่างนี้ให้เลือกรายการหมายเลข 3

โดยตัวอย่างของการพิมพ์บาร์โค้ดเพื่อใช้สำหรับติดสันหนังสือสามารถแสดงได้ในตัวอย่าง ถัดไป ดังรูป ค7

และหากต้องการออกจากการทำงานของโปรแกรมให้เลือกรายการจบการทำงานและเลือก ที่เมนูย่อย <mark>เลิกการทำงาน</mark> ดังรูป ค8 เป็นอันเสร็จสิ้นกระบวนการ

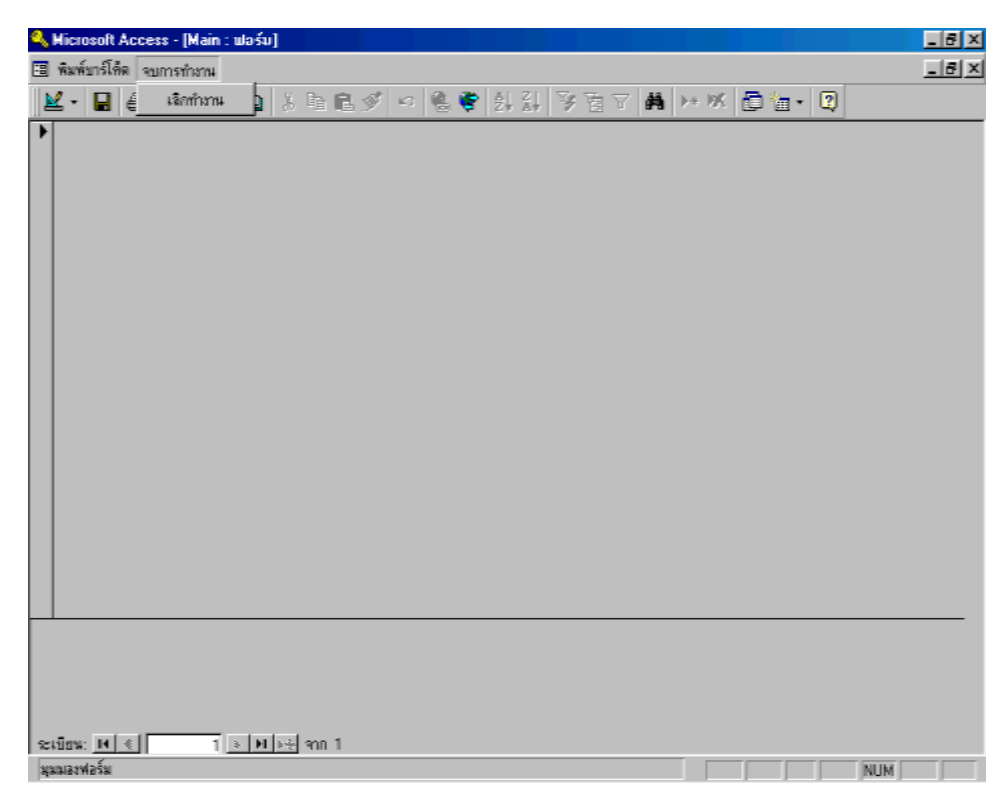

**รูป ค8** เมนูย่อยของการเลือกรายการออกจากการทำงาน